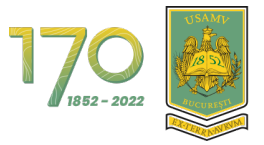

User manual for the e-learning platform University of Agronomic Sciences And Veterinary Medicine of Bucharest The students' form

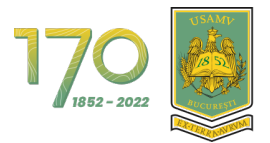

## CONTENTS

| 1. Logging in to the platform via MS O365           | 5 |
|-----------------------------------------------------|---|
| 2. The navigation menu                              | 7 |
| 2.1. Viewing and understanding the Dashboard page   | 8 |
| 2.2. Viewing and understanding the My courses page  |   |
| 2.3. Accessing a course                             |   |
| 2.4. Viewing and understanding the course structure |   |
| 3. The user profile                                 |   |
| 3.1. Accessing your profile                         |   |
| 3.2. Editing your profile                           |   |
| 3.3. Preferential profile settings                  |   |
| 4. Communication via Messages on the Platform       |   |

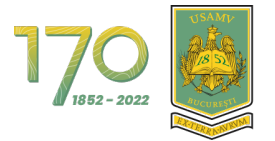

UNIVERSITY OF AGRONOMICAL SCIENCES AND VETERINARY MEDICINE OF BUCHAREST

#### **LIST OF FIGURES**

| Figure 1 - Platform authentication via Google (1)                                          |
|--------------------------------------------------------------------------------------------|
| Figure 2 - Platform authentication via Google (2)5                                         |
| Figure 3 - Platform authentication via Google (3)6                                         |
| Figure 4 - My courses Page                                                                 |
| Figure 5 – Navigation menus                                                                |
| Figure 6 - Template of Dashboard page8                                                     |
| Figure 7 - Dashboard view                                                                  |
| Figure 8 - Timeline on the Dashboard page9                                                 |
| Figure 9 - The Platform footer                                                             |
| Figure 10 - The closed block drawer 10                                                     |
| Figure 11 - The opened drawer block 10                                                     |
| Figure 12 - The template of My Courses page 11                                             |
| Figure 13 - Accessing a course on the My courses page                                      |
| Figure 14 - Structure of a course                                                          |
| Figure 15 - Viewing a course 14                                                            |
| Figure 16 - Viewing the content of a section14                                             |
| Figure 17 - Accessing a section content 15                                                 |
| Figure 18 - Accessing the profile                                                          |
| Figure 19 - The profile view                                                               |
| Figure 20 - Editing the profile                                                            |
| Figure 21 - Accessing the profile preferential settings                                    |
| Figure 22 - The Profile preferences 17                                                     |
| Figure 23 - Accessing the Messages area                                                    |
| Figure 24 - The Message communication area (1)                                             |
| Figure 25 - The Message communication area (2) 19                                          |
| Figure 26 - The Message communication area (3) 19                                          |
| Figure 27 - Adding a student or a teacher to your Contacts (1)                             |
| Figure 28 - Adding a student or a teacher to your Contacts (2)                             |
| Figure 29 - Adding a student or a teacher to your Contacts (2)                             |
| Figure 30 - The procedure for accepting a contact request by a student or a teacher (1) 21 |
| Figure 31 - The procedure for accepting a contact request by a student or a teacher (2) 22 |

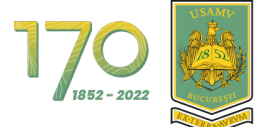

| Figure 32 - The procedure for accepting a contact request by a student or a teacher | (3) 22 |
|-------------------------------------------------------------------------------------|--------|
| Figure 33 - The procedure for accepting a contact request by a student or a teacher | (4) 23 |
| Figure 34 - Viewing the contact list                                                | 23     |
| Figure 35 - Send a Message (1)                                                      | 24     |
| Figure 36 - Send a message (2)                                                      | 24     |
| Figure 37 - Send a message (3)                                                      | 25     |

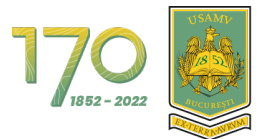

# 1. Logging in to the platform via MS O365

The logging in to the platform of the University of Agronomic Sciences and Veterinary Medicine of Bucharest is done exclusively via **Google**. For authentication click on the "**Google**" button (Figure 1).

|                      | 1770 Wivers<br>\$1 Medic                                                  | ITATEA DE ȘTIINȚE AGRONOMICE<br>CINĂ VETERINARĂ DIN BUCUREȘTI                  |                                            |
|----------------------|---------------------------------------------------------------------------|--------------------------------------------------------------------------------|--------------------------------------------|
|                      | Log in using your acco                                                    | Coogle                                                                         |                                            |
|                      | <b>Suport Moodle</b><br>Manual Pentru Profesori<br>Manual Pentru Studenji | Training Moodle<br>Training Pentru Administratori<br>Training Pentru Profesori | Contact<br>Email: Suport.Academic@Usamv.Ro |
| Contact site support | You are not logged in.                                                    | Powere                                                                         | d by Moodle                                |

Figure 1 - Platform authentication via Google (1)

At this point you will be redirected to the Google login page, where you have to enter your institutional email address (including in the string @fmvb.usamv.ro) and then click on the "**Next**" button (Figure 2).

| G Sign in with Google                        |
|----------------------------------------------|
| Sign in<br>to continue to Academic USAMV     |
| Email or phone<br>@usamv.ro<br>Forgot email? |
| Create account Next                          |
|                                              |
| English (United States)   Help Privacy Terms |

Figure 2 - Platform authentication via Google (2)

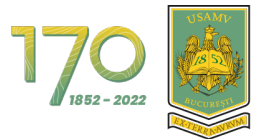

### Then enter your password and tap on the "Sign in" button (Figure 3).

| Sign in with Google                   |
|---------------------------------------|
| (Pusamv.ro                            |
| Enter your password     Show password |
| Forgot password?                      |
|                                       |

Figure 3 - Platform authentication via Google (3)

After logging in, you will be redirected to the **My courses** page (Figure 4).

| 170 👼 Exercise to Frence to Exercise to Exercise to E | 4 p 🕕 -                  |
|----------------------------------------------------------------------------------------------------|--------------------------|
| My courses                                                                                                    |                          |
| 2022-2023 V (Al) Search                                                                                                    | Sort by course name Card |
|                                                                                                    |                          |
| Curs Demo<br>2022-2023                                                                                                    |                          |
|                                                                                                    |                          |

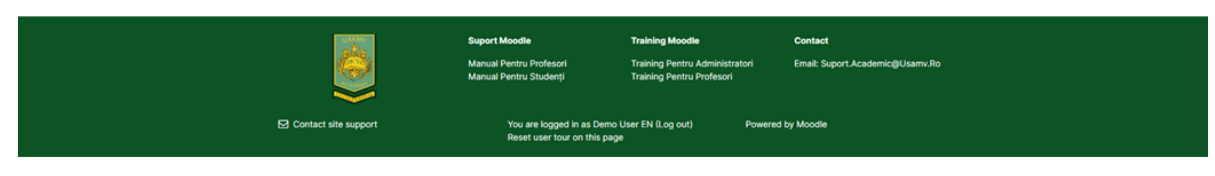

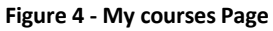

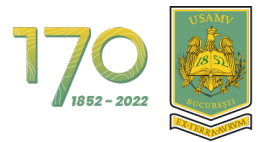

# 2. The navigation menu

At the top of your browser's page, you can find the navigation menu. In the following you will find its description and how it helps you navigate through the platform.

- Home: accessing the main page of the platform;
- **Dashboard**: Accessing the Dashboard page;
- My courses: accessing the My courses page;
- Faculties;
- Contact.

| The state of the state of the s |                                 | 4 p 🕕 - |
|----------------------------------------------------------------------------------------------------|---------------------------------|---------|
| Dashboard                                                                                                    |                                 | <       |
| Timeline Next 7 days Sort by dates                                                                                                    | Search by activity type or name |         |
|                                                                                                    | No activities require action    |         |

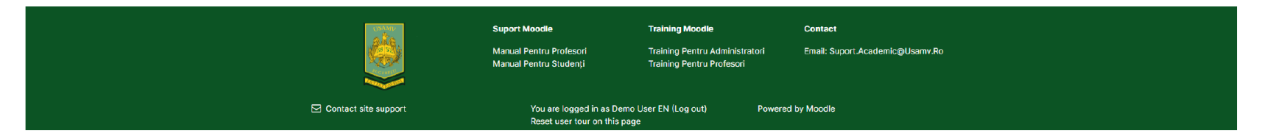

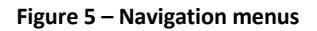

In the following subchapters we will explain the Dashboard page, My Courses page and the components of a course page with specific content.

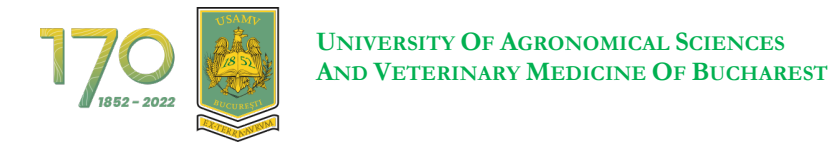

### 2.1. Viewing and understanding the Dashboard page

In the image below you can find a template of the Dashboard page with the identification of the position for each component area (Figure 6).

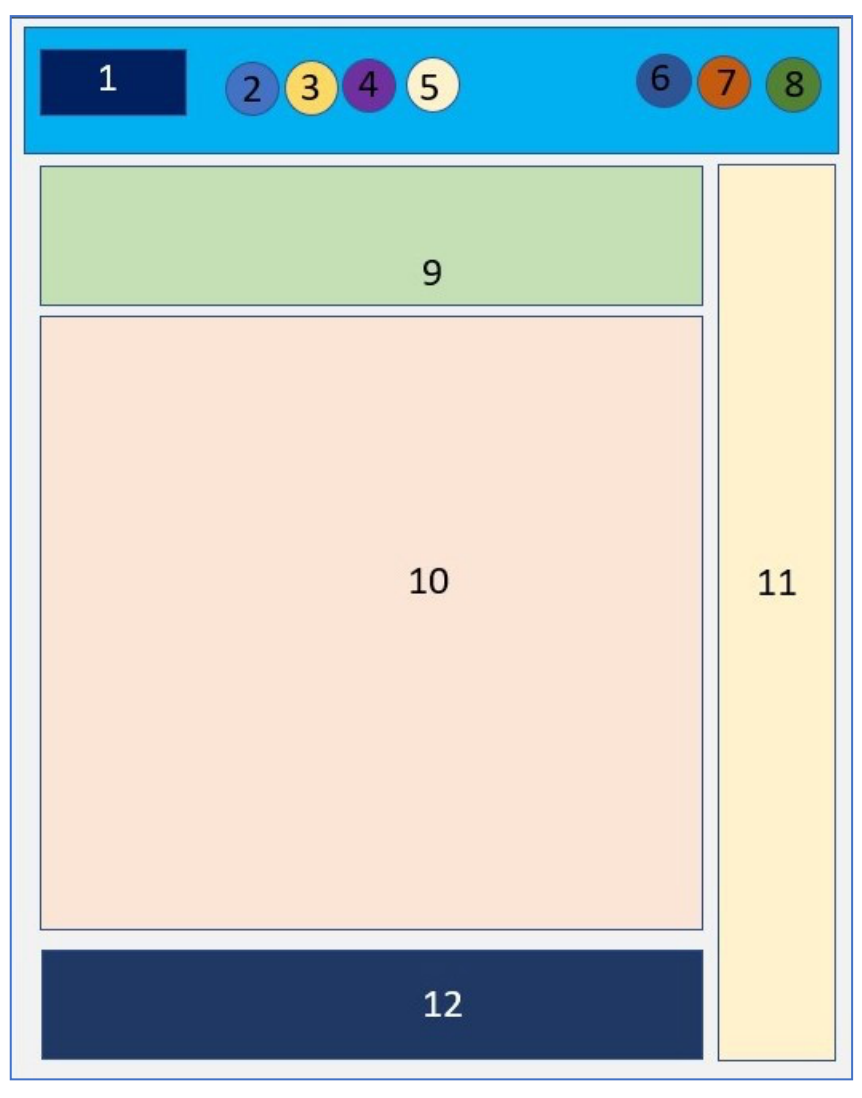

Figure 6 - Template of Dashboard page

- 1. University logo
- 2. Home: the first page
- 3. Dashboard
- 4. My courses
- 5. System notifications
- 6. Private and group messages
- 7. General user profile
- 8. Edit mode (only for teacher role)
- 9. Other sections' menu
- 10. Main content of the Dashboard page
- 11. The block drawer
- 12. The Platform footer

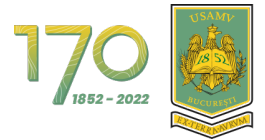

|                                                      | Home Dashboard My courses Faculties - Contact | 4 p 📵 ·                         |
|------------------------------------------------------|-----------------------------------------------|---------------------------------|
| Dashboard                                            |                                               | •                               |
| Timeline           Next 7 days         Sort by dates |                                               | Search by activity type or name |
|                                                      | No activities                                 | require action                  |

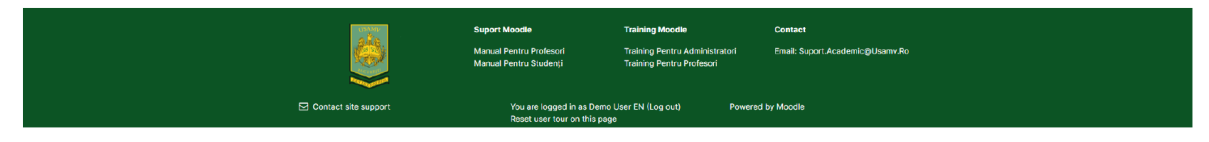

#### Figure 7 - Dashboard view

In the middle area is located the Timeline block that displays future activities, but also current and outdated activities of different types: workshops, test pages, assignments etc. These can be sorted by type, date, courses (lectures) or by the overdue attempts' time. If you have too many displayed activities, you can use the search box located in this block's area to find a certain one (Figure 8).

| Dashboard                 |                                 |
|---------------------------|---------------------------------|
| Timeline                  |                                 |
| Next 7 days Sort by dates | Search by activity type or name |
|                           | No activities require action    |
|                           |                                 |

#### Figure 8 - Timeline on the Dashboard page

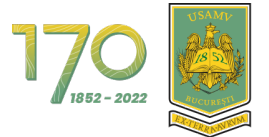

At the bottom of the page is found the footer, displaying the university contact details and other useful information (Figure 9).

| State of the second second second second second second second second second second second second second second | Suport Moodle                                                    | Training Moodle                                            | Contact                         |  |
|----------------------------------------------------------------------------------------------------|------------------------------------------------------------------|------------------------------------------------------------|---------------------------------|--|
|                                                                                                    | Suport Pentru Profesori<br>Suport Pentru Studenți                | Training Pentru Adminisratori<br>Training Pentru Profesori | Email: Suport.Academic@Usamv.Ro |  |
| Contactați serviciul de asistență                                                                              | Sunteți conectat în ca<br>(Delogare)<br>Resetați turul utilizato | litate de demo user1 Furniza<br>rului pe această pagină    | it de Moodle                    |  |

Figure 9 - The Platform footer

On the right side you can see the block drawer button in orange color. This is where the extra blocks can be found. To open the block drawer, click on the button showing an arrow, with an orange-colored border (Figure 10).

|                                                      | Iome Dashboard My courses Faculties Y Contact |                                 | ۵ و <mark>ا</mark> ۲ |
|------------------------------------------------------|-----------------------------------------------|---------------------------------|----------------------|
| Dashboard                                            |                                               |                                 | (                    |
| Timeline           Next 7 days         Sort by dates |                                               | Search by activity type or name |                      |
|                                                      |                                               | No activities require action    |                      |
|                                                      |                                               |                                 |                      |

|                      | Suport Moodie<br>Manual Pentru Profesori<br>Manual Pentru Siudenji | <b>Training Moodle</b><br>Training Pentru Administratori<br>Training Pentru Profesori | Conset<br>Siteal: Signer: Academic (Disaniv Ro |
|----------------------|--------------------------------------------------------------------|---------------------------------------------------------------------------------------|------------------------------------------------|
| Contact site support | You are logged in as D<br>Reset user tour on this                  | emo User EN (Log cut) Powere<br>: page                                                | d by Moodle                                    |

Figure 10 - The closed block drawer

By clicking and expanding the block drawer, you can access My Personal files block and the Online users block - showing the users logged in the last 2 minutes (Figure 11).

| 170 E Home Dashboard               | My courses Faculties - Contact                                     |                                                                                |                                            |   | 4 o 🕕 ·                                                                                                    |
|------------------------------------|--------------------------------------------------------------------|--------------------------------------------------------------------------------|--------------------------------------------|---|----------------------------------------------------------------------------------------------------|
| Dashboard                          |                                                                    |                                                                                |                                            |   | ×                                                                                                    |
| Timeline Next 7 days Sort by dates | No activitie                                                       | Search by activity type or name                                                |                                            |   | Calendar<br>Cutoer November Corester<br>2022 Non Tue Wed Thu Fri Sat Sun<br>1 2 3 4 5 6<br>7 8 01 01 11 12 13<br>14 15 16 17 18 10 20<br>21 22 23 24 25 20 27 |
|                                    |                                                                    |                                                                                |                                            | - | 28 29 30<br>Fuil calendar • Import or export<br>calendars<br>Online users<br>13 online users (last 5 minutes)                                                 |
| <b>ö</b>                           | Suport Moodle<br>Manual Pentru Profesori<br>Manual Pentru Studenji | Training Moodle<br>Training Pentru Administratori<br>Training Pentru Profesori | Contact<br>Email: Suport.Academic@Usamv.Ro |   | Demo User EN (1)                                                                                                    |
| Contact site support               | You are logged in as De<br>Reset user tour on this j               | mo User EN (Log out) Power                                                     | d by Moodle                                |   |                                                                                                    |

Figure 11 - The opened drawer block

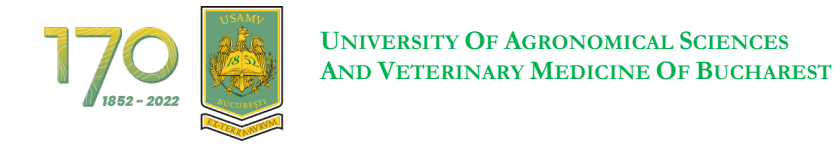

#### 2.2. Viewing and understanding the My courses page

In the next image is illustrated a template of the Dashboard page with the explanations for each component area (Figure 12).

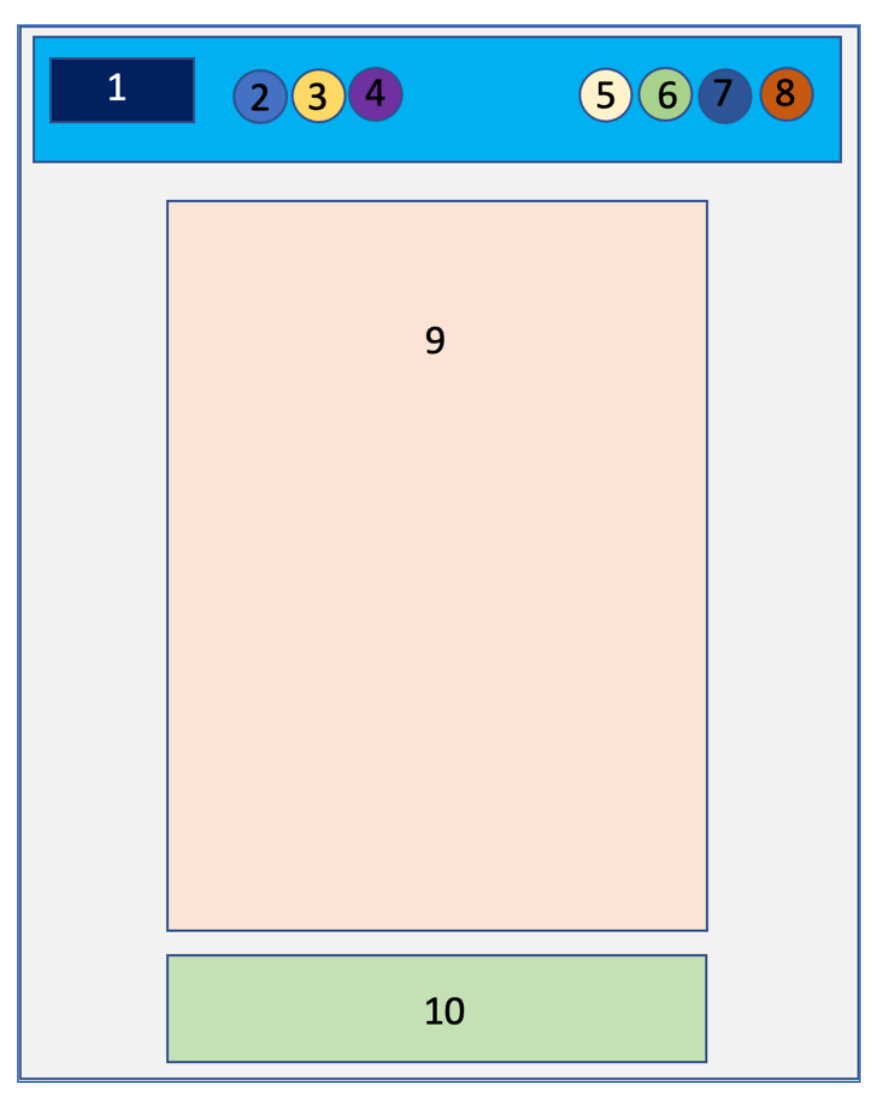

Figure 12 - The template of My Courses page

- 1. University logo
- 2. Home: the first page
- 3. Dashboard
- 4. My courses
- 5. System notifications
- 6. Private and group messages
- 7. General user profile
- 8. Edit mode (only for teacher role)
- 9. Main Content of the My courses page
- 10. The Platform footer

This page displays the courses you are enrolled in.

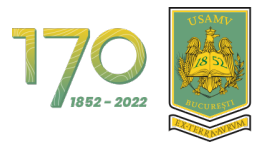

#### 2.3. Accessing a course

On the "My courses" page you will see all the courses you are enrolled in. They are displayed in cards form. Each card contains the following information:

- Picture of the course;
- Course name;
- Category/Year;
- The progress percentage (e.g. 0% completed).

| 17_9 🧕 Substantial for provide the substantial for substantial for substantia | 4 Q D -             |
|----------------------------------------------------------------------------------------------------|---------------------|
| My courses                                                                                                    |                     |
| 2022-2023 V (AI) Search                                                                                                    | Sort by course name |
|                                                                                                    |                     |
| Curs Demo<br>2022-2023                                                                                                    |                     |
|                                                                                                    |                     |

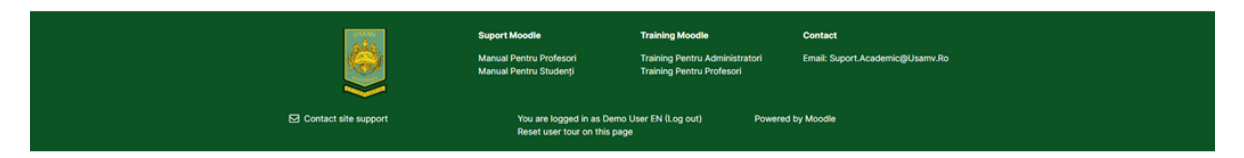

Figure 13 - Accessing a course on the My courses page

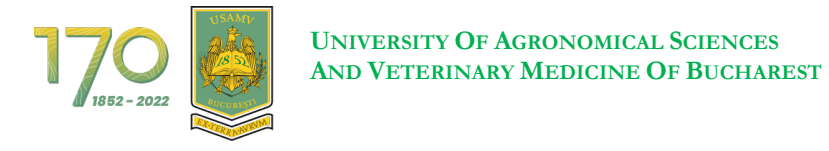

### 2.4. Viewing and understanding the course structure

In the image below you can see a template of a particular course page with the explanations for each component area (Figure 14).

| 1 | 234      | 5678 |
|---|----------|------|
|   | 10<br>11 |      |
| 9 | 12       | 13   |
|   | 14       |      |

Figure 14 - Structure of a course

- 1. University logo
- 2. Home: front page
- 3. Dashboard
- 4. My courses
- 5. System notifications
- 6. Private and group messages
- 7. General user profile
- 8. Edit mode (only for teacher role)
- 9. Course index
- 10. Breadcrumbs / Context
- 11. Course editing menu
- 12. Main content of the course
- 13. The block drawer
- 14. The Platform footer

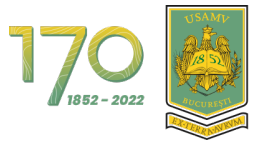

The courses (lectures) are divided into sections. By default, each section is opened to provide a complete view of all the sections that need to be approached in order to successfully complete the entire course. On the left side you can find the course index (the course table of contents - Figure 15).

| 1770 UNIVERSITATEA DE STEINTE AGRONO<br>ȘI MEDICINĂ VETERINARĂ DIN BUCU | Here and the Bashboard My courses Faculties - Contact | 4 🕫 d •      |
|-------------------------------------------------------------------------|-------------------------------------------------------|--------------|
| ×                                                                       | Curs Demo                                             |              |
| ✓ General                                                               | Course Participants Grades Usage Statistics           |              |
| Announcements<br>General Forum                                          |                                                       | 0.11         |
| ✓ Resources                                                             | V General                                             | Collapse all |
| Resource of PDF type                                                    | FORUM                                                 |              |
| ✓ Activities                                                            | Announcements                                         |              |
| Attendance 10 October 20                                                |                                                       |              |
| <ul> <li>Quiz</li> </ul>                                                | General Forum                                         |              |
| Evaluation Quiz                                                         |                                                       |              |
| Final Quiz                                                              | ~ Resources                                           |              |
|                                                                         | FILE Resource of PDF type                             |              |
|                                                                         | ~ Activities                                          |              |
|                                                                         | ATTENDANCE<br>Attendance 10 October 2022              |              |

Figure 15 - Viewing a course

To open or to close a section, click on the arrow next to the section name or click on the section name (Figure 16).

| 1700 UNIVERSITATEA DE STEINTE AGRONO<br>SI MEDICINÀ VETERINARÀ DIN BUCU | Mere<br>Assan Home Dashboard My courses Faculties - Contact | ې <mark>۵</mark> م |
|-------------------------------------------------------------------------|-------------------------------------------------------------|--------------------|
| ×                                                                       | Curs Demo                                                   |                    |
| ✓ General<br>Announcements                                              | Course Participants Grades Usage Statistics                 |                    |
| General Forum  • Resources                                              | ➢ General                                                   | Collapse all       |
| Resource of PDF type  Activities                                        | · ∽ Resources                                               |                    |
| Attendance 10 October 20<br>Demo Questionnaire                          | FILE Resource of PDF type                                   |                    |
| Quiz     Evaluation Quiz     Eicol Quiz                                 | ~ Activities                                                |                    |
| r indi wuiz                                                             | ATTENDANCE<br>Attendance 10 October 2022                    |                    |
|                                                                         | QUESTIONNARE<br>Demo Questionnaire                          |                    |
|                                                                         | → Quiz                                                      |                    |

Figure 16 - Viewing the content of a section

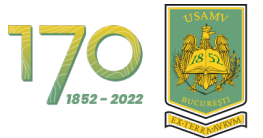

In the image below, it can be noticed that the "Resources" section contains a file. You can click on the file name to download it (Figure 17).

| 1700 ENVERSIFATEA DE STIINTE AGRONOM<br>SI MEDICINÀ VETERINARÀ DIN BUCUR | Here Dashboard My courses Faculties -> Contact | 4 0 <sup>1</sup> d ~ |
|--------------------------------------------------------------------------|------------------------------------------------|----------------------|
| ×                                                                        | Curs Demo                                      |                      |
| ✓ General<br>Announcements                                               | Course Participants Grades Usage Statistics    |                      |
| General Forum  • Resources                                               | > General                                      | Collapse all         |
| Resource of PDF type                                                     | ~ Resources                                    |                      |
| Attendance 10 October 20<br>Demo Questionnaire                           | FILE Resource of PDF type                      |                      |
| ✓ Quiz<br>Evaluation Quiz                                                | ~ Activities                                   |                      |
| Final Quiz                                                               | ATTENDANCE<br>Attendance 10 October 2022       |                      |
|                                                                          | QUESTIONNAIRE     Demo Questionnaire           |                      |
|                                                                          |                                                |                      |

#### Figure 17 - Accessing a section content

# 3. The user profile

#### 3.1. Accessing your profile

From the Dashboard or from any other page of the platform, click on the profile icon and then on the text "**Profile**" in the drop-down menu to go to your Profile (Figure 18).

| Constantiation of STREPT Additionance. Home Dashboard My courses Far | culties Y Contact |                                 |         |                           |
|----------------------------------------------------------------------|-------------------|---------------------------------|---------|---------------------------|
| Dashboard                                                            |                   |                                 |         | Profile                   |
| Dashboard                                                            |                   |                                 |         | Grades                    |
| Timeline                                                             |                   |                                 |         | Calendar<br>Private files |
| Next 7 days Sort by dates                                            |                   | Search by activity type or name |         | Reports                   |
|                                                                      |                   |                                 |         |                           |
|                                                                      |                   | -                               |         | Preferences               |
|                                                                      |                   |                                 |         | Language                  |
|                                                                      | No activitie      | s require action                |         | Log out                   |
|                                                                      | NO SCIVILS.       | a require action                |         |                           |
| Recently accessed courses                                            |                   |                                 |         |                           |
|                                                                      | Suport Moodle     | Training Moodle                 | Contact |                           |

Figure 18 - Accessing the profile

You are logged in as Demo U Reset user tour on this page r EN (Log out)

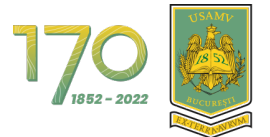

The user profile is divided into sections (Figure 19).

| 170 👸 Contract of Figure 1 Advances of Bornary Home Dashboard My courses Faculties - Contact              | 🗘 🕫 🕕 Edit mode 🂽                                                                      |
|----------------------------------------------------------------------------------------------------|----------------------------------------------------------------------------------------|
| Demo User EN C Message                                                                                    | Reset page to default                                                                  |
| User details Edit profile Email address demouser fend/mvb.usamk.re (Visible to other course participants) | Miscellaneous<br>Forum posts<br>Forum discussions                                      |
| Country<br>Romania<br>Cityfrom<br>București                                                               | Reports<br>Browser sessions<br>Grades overview                                         |
| ECDL                                                                                                    | Login activity First access to site Threedow 10 Monorby 2022 011 BM (15 down 11 bours) |
| Privacy and policies<br>Data retention summary                                                            | Last access to site<br>Saturday, 26 November 2022, 9:00 AM (now)                       |
| Course details<br>Course profiles<br>Curs Demo                                                            | Mobile app<br>This site has mobile app access enabled.<br>Download the mobile app.     |

#### Figure 19 - The profile view

### 3.2. Editing your profile

Depending on the platform's permissions, you can edit your profile data. In order to edit your profile, click on the text "**Edit profile**" (Figure 20).

| 17.9 👸 Instantiation of provide the second of the Control of the Control of the | 🗘 🔎 🕕 Edit mode 🌔                                                                                 |
|----------------------------------------------------------------------------------------------------|---------------------------------------------------------------------------------------------------|
| Demo User EN $ ho$ Message                                                                                                    | Reset page to default                                                                             |
| User details Email address demouser fenglim/b usamv.ro (Visible to other course participants)                                                                                                    | Forum decouslons                                                                                  |
| Country<br>Romania<br>Citytown<br>Bucureșii                                                                                                    | Reports<br>Browser sessions<br>Grades overview                                                    |
|                                                                                                    | Login activity<br>First access to site<br>Thursday, 10 November 2022, 9:11 PM. (15 days 11 hours) |
| Privacy and policies Data retention summary Course, datalls                                                                                                    | Last access to site<br>Saturday, 20 November 2022, 9:00 AM (now)                                  |
| Course profiles<br>Curs Demo                                                                                                    | Mobile app<br>This site has mobile app access enabled.<br>Download the mobile app.                |

Figure 20 - Editing the profile

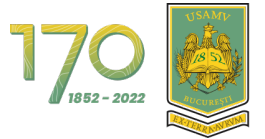

#### 3.3. Preferential profile settings

To configure the preferred settings for your profile, click on the profile icon and then click on the text "**Preferences**" (Figure 21).

| 170 B Constant of the second and the Bocket Home Dashboard My courses Faculties - ( | Contact                                                            |                                                                                |                                            |                                      |
|-------------------------------------------------------------------------------------|--------------------------------------------------------------------|--------------------------------------------------------------------------------|--------------------------------------------|--------------------------------------|
| Dashboard                                                                           |                                                                    |                                                                                |                                            | Profile<br>Grades                    |
| Timeline           Next 7 days         Sort by dates                                |                                                                    | Search by activity type or name                                                |                                            | Calendar<br>Private files<br>Reports |
|                                                                                     |                                                                    |                                                                                |                                            | Preferences<br>Language              |
|                                                                                     | No activities n                                                    | equire action                                                                  |                                            | Log out                              |
| Recently accessed courses                                                           |                                                                    |                                                                                |                                            |                                      |
| Curs Lema<br>2022-2023                                                              |                                                                    |                                                                                |                                            |                                      |
|                                                                                     | Suport Moodle<br>Manual Pentru Profesori<br>Manual Pentru Studenți | Training Moodle<br>Training Pentru Administratori<br>Training Pentru Profesori | Contact<br>Email: Suport.Academic@Usamv.Ro |                                      |
| ⊠ Contact site support                                                              | You are logged in as Demo<br>Reset user tour on this pag           | User EN (Log out) Poweren<br>e                                                 | d by Moodle                                |                                      |

Figure 21 - Accessing the profile preferential settings

The options available for the preferential settings are the following:

- User account:
  - o Edit profile
  - Preferred language
  - Forum preferences
  - Editor preferences
  - o Calendar preferences
  - Content bank preferences
  - Message preferences
  - Notification preferences
  - o Linked logins

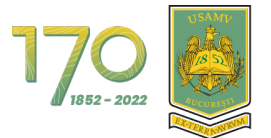

# 4. Communication via Messages on the Platform

From the Dashboard page or from the My Courses page, click on the "**Messages**" icon in the right-top menu to open the area where you can communicate via messages (Figure 23).

| Contact My courses Faculties Contact |                                 | ( <mark>2</mark> ) |
|--------------------------------------|---------------------------------|--------------------|
| ashboard                             |                                 |                    |
| Timeline                             |                                 |                    |
| Next 7 days Sort by dates            | Search by activity type or name |                    |
|                                      | E                               |                    |
|                                      | No activities require action    |                    |

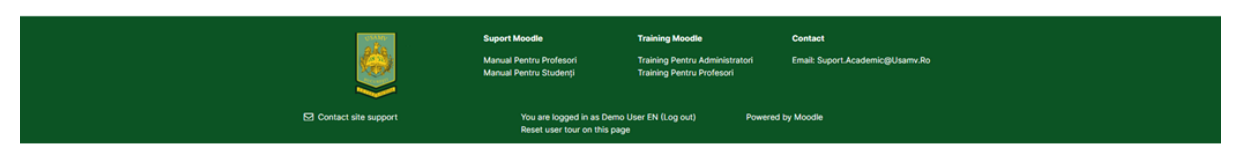

Figure 23 - Accessing the Messages area

On the right side you will see the list of your contacts with whom you can communicate in the platform. In the example below, the demo user can communicate with other students and the teachers directly on the platform (Figure 24).

| 1700 Stinte Advance Home Da | shboard My.courses Faculties - Conta | ct                                                    |                                                             |                                 |               | 4 p 🕕 -         |
|-----------------------------|--------------------------------------|-------------------------------------------------------|-------------------------------------------------------------|---------------------------------|---------------|-----------------|
| Dashboard                   |                                      |                                                       |                                                             |                                 | Search        | ۲<br>م ۵        |
| Timeline                    |                                      |                                                       |                                                             |                                 |               | 🛔 Contacts      |
| Next 7 days Sort by dates   |                                      |                                                       | Search by activity type or name                             |                                 | ▼ Starred (1) |                 |
|                             |                                      |                                                       |                                                             |                                 | Demo User E   | <sup>én</sup> > |
|                             |                                      | E                                                     | =                                                           |                                 | ► Group (0)   |                 |
|                             |                                      | No activities                                         | require action                                              |                                 | ► Private (0) |                 |
|                             |                                      |                                                       |                                                             |                                 |               |                 |
| Recently accessed courses   |                                      |                                                       |                                                             |                                 |               |                 |
|                             |                                      |                                                       | -                                                           |                                 |               |                 |
| Curs Demo<br>2022-2023      |                                      |                                                       |                                                             |                                 |               |                 |
|                             |                                      |                                                       |                                                             |                                 |               |                 |
|                             |                                      |                                                       |                                                             |                                 |               |                 |
|                             |                                      | Suport Moodle                                         | Training Moodle                                             | Contact                         |               |                 |
|                             |                                      | Manual Pentru Profesori<br>Manual Pentru Studenți     | Training Pentru Administratori<br>Training Pentru Profesori | Email: Suport.Academic@Usamv.Ro |               |                 |
|                             | Contact site support                 | You are logged in as Dem<br>Reset user tour on this p | io User EN (Log out) Power<br>age                           | ed by Moodle                    | s             | see all         |

Figure 24 - The Message communication area (1)

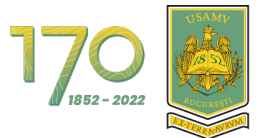

To start texting to another student or to a teacher, you must first add him or her to your Contacts. In the search box enter the name of the student or of the teacher then press the Enter key (Figure 25).

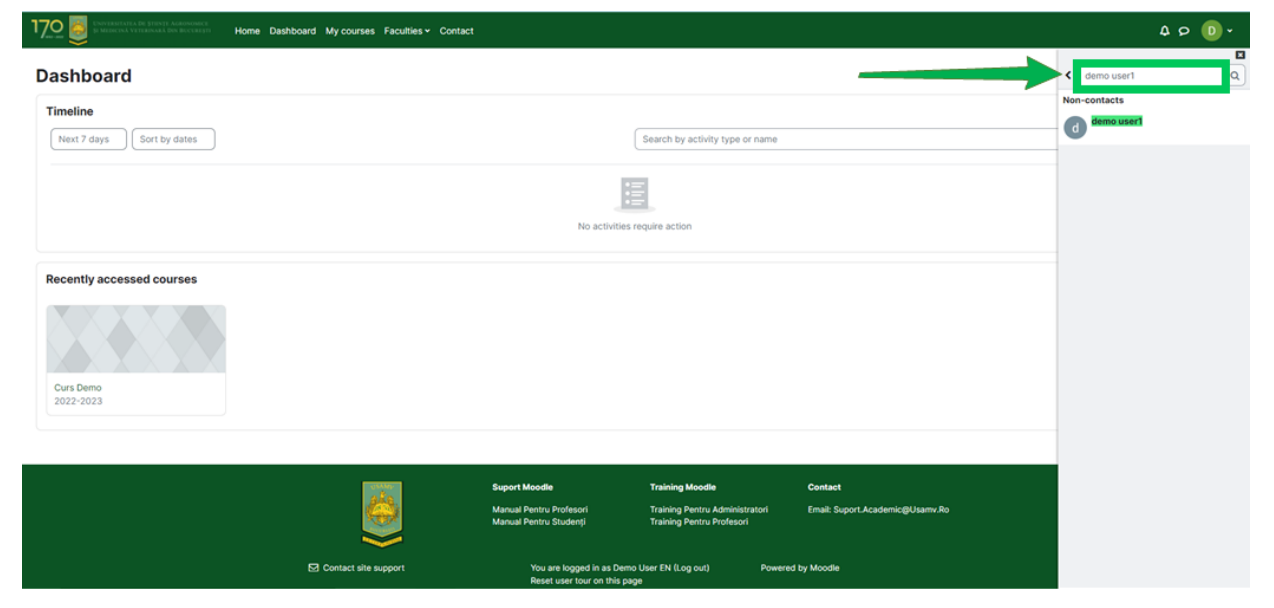

Figure 25 - The Message communication area (2)

Click the name of the student found in the search results list to start the conversation. The conversation with all the messages will appear on the right side (Figure 26).

| 170                                | My courses Faculties - Contact |                                                                   |                                                                                |                                            | 4 P             | ) ~ |
|------------------------------------|--------------------------------|-------------------------------------------------------------------|--------------------------------------------------------------------------------|--------------------------------------------|-----------------|-----|
| Dashboard                          |                                |                                                                   |                                                                                |                                            | < d demo user1  | -   |
| Timeline Next 7 days Sort by dates |                                | No activities re                                                  | Search by activity type or name                                                |                                            |                 |     |
| Recently accessed courses          |                                |                                                                   |                                                                                |                                            |                 |     |
|                                    |                                | uport Moodle<br>Ianual Pentru Profesori<br>Ianual Pentru Studenți | Training Moodle<br>Training Pentru Administratori<br>Training Pentru Profesori | Contact<br>Email: Suport Academic@Usamv.Ro | Write a message | 1   |
| 5                                  | Contact site support           | You are logged in as Demo I<br>Reset user tour on this page       | User EN (Log out) Powered                                                      | i by Moodle                                |                 | 1   |

Figure 26 - The Message communication area (3)

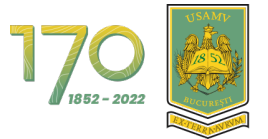

Then click on the 3 dots icon next to the name and choose "Add to contacts" to initiate the request (Figure 27).

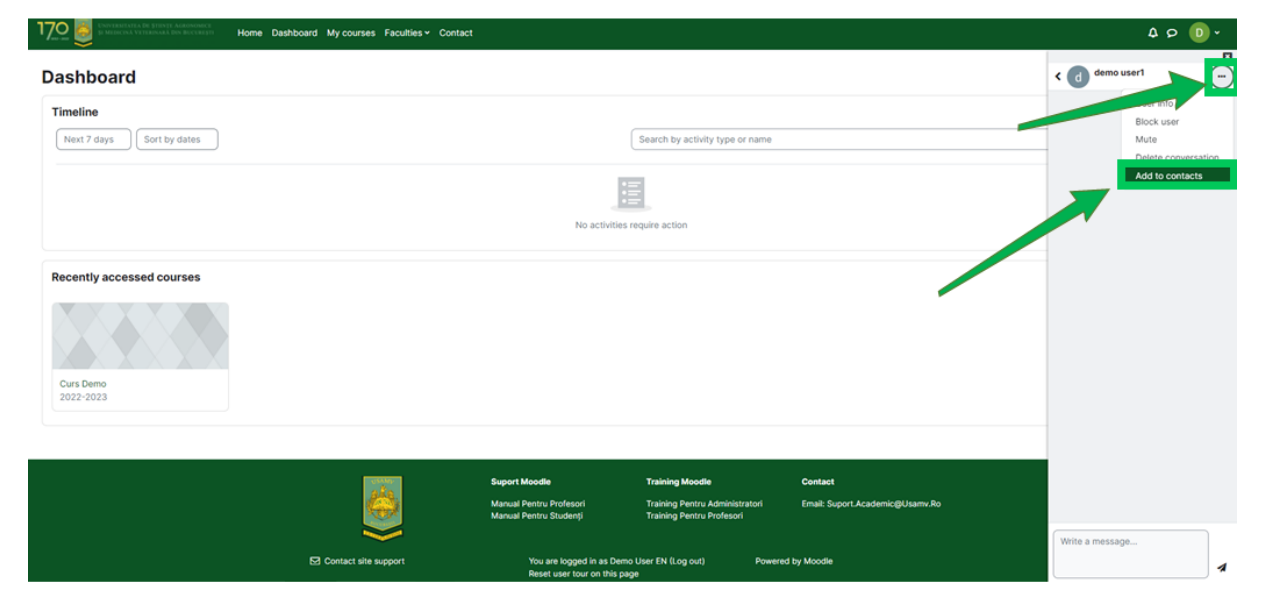

Figure 27 - Adding a student or a teacher to your Contacts (1)

To submit the contact request, click on the "Add" button (Figure 28).

| Dashboard                         |                      |                                                                    |                                                                                |                                            | < d demo user1                                                                |
|-----------------------------------|----------------------|--------------------------------------------------------------------|--------------------------------------------------------------------------------|--------------------------------------------|-------------------------------------------------------------------------------|
| Timeline Next7 days Sort by dates |                      |                                                                    | Search by activity type or name                                                |                                            | Are you sure you want to add<br>demo user! to your contacts?<br>Add<br>Cancel |
| Recently accessed courses         |                      |                                                                    |                                                                                |                                            |                                                                               |
|                                   |                      | Suport Moodle<br>Manual Pentru Profesori<br>Manual Pentru Studenți | Training Moodle<br>Training Pentru Administratori<br>Training Pentru Profesori | Contact<br>Email: Suport Academic@Usamv Ro |                                                                               |
|                                   | Contact site support | You are logged in as Demo<br>Reset user tour on this pag           | User EN (Log out) Powere<br>e                                                  | id by Moodle                               | Write a message                                                               |

Figure 28 - Adding a student or a teacher to your Contacts (2)

4 o 🕕 ·

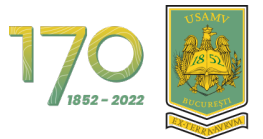

Then the sent message with the contact request will appear on the screen and the other student or the teacher will be notified about your request (Figure 29).

| 170 States of the state of the state of the states of the states of the | ntact                                                 |                                                             |                                 | 4 p 🕕 v                                                                    |
|----------------------------------------------------------------------------------------------------|-------------------------------------------------------|-------------------------------------------------------------|---------------------------------|----------------------------------------------------------------------------|
| Dashboard                                                                                                    |                                                       |                                                             |                                 | d demo user1                                                               |
| Timeline           Next 7 days         Sort by dates                                                                                                    |                                                       | Search by activity type or name                             |                                 | Contact request sent<br>Your contact request is pending with<br>demo user1 |
|                                                                                                    | No activitie                                          | s require action                                            |                                 |                                                                            |
| Recently accessed courses                                                                                                    |                                                       |                                                             |                                 |                                                                            |
| Curs Demo                                                                                                    |                                                       |                                                             |                                 |                                                                            |
| 2022-2023                                                                                                    |                                                       |                                                             |                                 |                                                                            |
| ala                                                                                                    | Suport Moodle                                         | Training Moodle                                             | Contact                         |                                                                            |
|                                                                                                    | Manual Pentru Profesori<br>Manual Pentru Studenți     | Training Pentru Administratori<br>Training Pentru Profesori | Email: Suport.Academic@Usamv.Ro |                                                                            |
| S Contact site support                                                                                                    | You are logged in as Der<br>Reset user tour on this p | no User EN (Log out) Power<br>age                           | ed by Moodle                    | Write a message                                                            |

Figure 29 - Adding a student or a teacher to your Contacts (2)

Now the other students or the teachers could accept the request when they will access their accounts. In order to do this, they will have to press on the Messages icon (showing in the right upper corner a small red word box with the number of unread notifications) then they will have to press on the **"Contacts"** button (Figure 30).

| 170 B Contract Contract And Research And Research Home Dashboard My courses Faculties - Contact | 4 <mark>2</mark> 0 -                                                                                             |
|-------------------------------------------------------------------------------------------------|----------------------------------------------------------------------------------------------------|
| Dashboard                                                                                       | Search Q 🗘                                                                                                    |
| Timeline       Next 7 days       Sort by dates                                                  | Inch by activity type or name                                                                                    |
| Recently accessed courses Curs Demo 2022-2023                                                   | e action                                                                                                    |
| Support Moodle T<br>Manual Pentru Trofesori T<br>Manual Pentru Studenji T                       | aining Moodle Contact<br>aining Pentru Administratori Email: Suport Academic@Usamv.Ro<br>aining Pentru Profesori |

Figure 30 - The procedure for accepting a contact request by a student or a teacher (1)

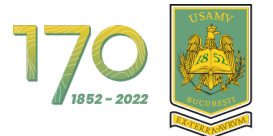

Then they will click on the "Requests" button (Figure 31).

| 1700 B Characteristic to grant Advancement Home Dashboard My courses Faculties | ✓ Contact                                         |                                                             |                                 |                              | ۰ 💿 فې 4       |
|--------------------------------------------------------------------------------|---------------------------------------------------|-------------------------------------------------------------|---------------------------------|------------------------------|----------------|
| Dashboard                                                                      |                                                   |                                                             |                                 | < Contacts                   | <b>D</b>       |
| Timeline                                                                       |                                                   |                                                             |                                 | Contacts                     | Requests 1     |
| Next 7 days Sort by dates                                                      |                                                   | Search by activity type or name                             |                                 | Demo User I<br>Would like to | FR contact you |
|                                                                                | No activiti                                       | es require action                                           |                                 |                              |                |
| Recently accessed courses                                                      |                                                   |                                                             |                                 |                              |                |
|                                                                                |                                                   |                                                             |                                 |                              |                |
| Curs Demo<br>2022-2023                                                         |                                                   |                                                             |                                 |                              |                |
|                                                                                |                                                   |                                                             |                                 |                              |                |
| ain                                                                            | Suport Moodle                                     | Training Moodle                                             | Contact                         |                              |                |
|                                                                                | Manual Pentru Profesori<br>Manual Pentru Studenți | Training Pentru Administratori<br>Training Pentru Profesori | Email: Suport.Academic@Usamv.Ro |                              |                |
| Contact site support                                                           | You are logged in as De                           | emo User EN (Log out) Powere                                | d by Moodle                     |                              |                |

Figure 31 - The procedure for accepting a contact request by a student or a teacher (2)

For accepting the request, they need to click on the name of the student or of the teacher (Figure 32).

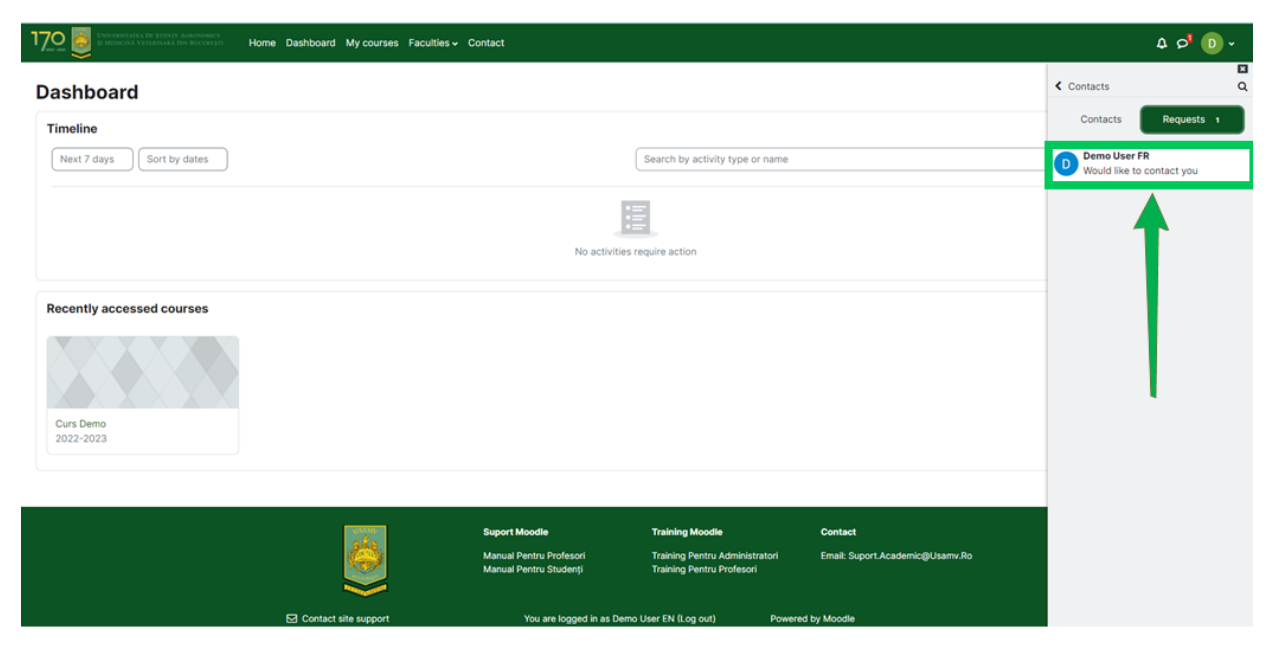

Figure 32 - The procedure for accepting a contact request by a student or a teacher (3)

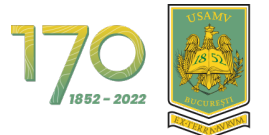

Then click on the "Accept and add to contacts" button (Figure 33).

| 1700                                           | culties - Contact                                                                                                    | 4 🖍 🕞 v                                                                            |
|------------------------------------------------|----------------------------------------------------------------------------------------------------|------------------------------------------------------------------------------------|
| Dashboard                                      |                                                                                                    | C D Demo User FR<br>Offline                                                        |
| Timeline       Next 7 days       Sort by dates | Search by activity type or name No activities require action                                                                                                    | Demo User FR would like to<br>contact you<br>Accept and add to contacts<br>Decline |
| Recently accessed courses                      |                                                                                                    |                                                                                    |
|                                                | Suport Moodle Training Moodle Contact<br>Manual Pentru Profesori Training Pentru Administratori Email: Suport.Academic@Usamv.Ro<br>Manual Pentru Studenți Training Pentru Profesori | Write a message                                                                    |
| Contact site support                           | You are logged in as Demo User EN (Log out) Powered by Moodle                                                                                                    | 4                                                                                  |

Figure 33 - The procedure for accepting a contact request by a student or a teacher (4)

| 1700 Book States Contract of Street Accession Home Dashboard My courses Faculting | es ∽ Contact                                                                      |                                                                          | 4 p 🕕 -                  |
|-----------------------------------------------------------------------------------|-----------------------------------------------------------------------------------|--------------------------------------------------------------------------|--------------------------|
| Dashboard                                                                         |                                                                                   |                                                                          | Search Q 🗘               |
| Timeline                                                                          |                                                                                   | -                                                                        | Contacts     Starred (0) |
| Next 7 days Sort by dates                                                         | Search by activ                                                                   | ity type or name                                                         | ▶ Group (0)              |
|                                                                                   | :=                                                                                |                                                                          | ✓ Private (1)            |
|                                                                                   | No activities require action                                                      |                                                                          | Demo User EN             |
| Recently accessed courses                                                         | Suport Moodle Training Mood                                                       | ie Contact                                                               |                          |
|                                                                                   | Manual Pentru Profesori Training Pentru<br>Manual Pentru Studenți Training Pentru | e consut<br>I Administratori Email: Suport.Academic@Usamv.F<br>Profesori | ю                        |
| Contact site support                                                              | You are logged in as Demo User EN (Log out)                                       | Powered by Moodle                                                        | See all                  |

To see your list of contacts, press the "Contacts" button (Figure 34).

Figure 34 - Viewing the contact list

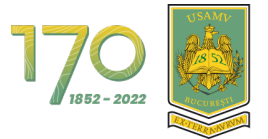

Then, to start a new conversation, click on the student's or on the teacher's name in your contact list (Figure 35).

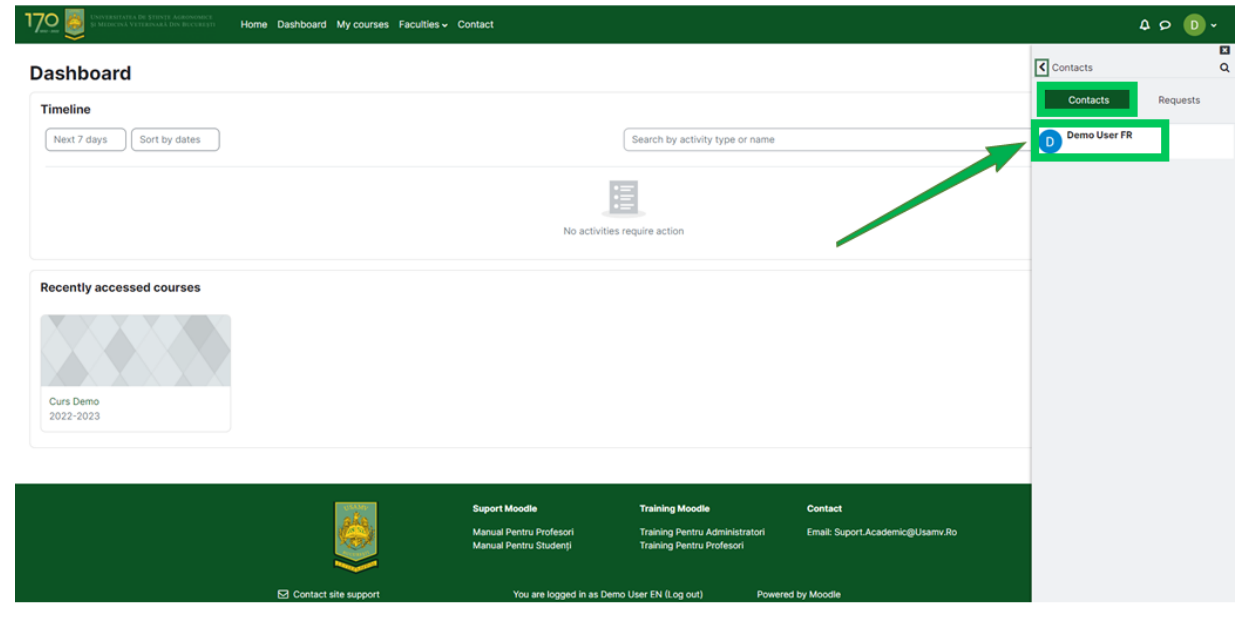

Figure 35 - Send a Message (1)

Type your message in the input box located in the right bottom corner and then click the send icon (the paper plane icon) to deliver the message (Figure 36).

| 170                         | Contact                                                                                                    | 4 p 🕕 v          |
|-----------------------------|----------------------------------------------------------------------------------------------------|------------------|
| Dashboard                   |                                                                                                    | C D Demo User FR |
| Timeline                    | Create by anti-line term or any me                                                                                                    |                  |
| Prexit 7 Gays Sort by Gates | search by activity type or name                                                                                                    |                  |
|                             | 1                                                                                                    |                  |
|                             | No activities require action                                                                                                    |                  |
| Recently accessed courses   |                                                                                                    |                  |
|                             |                                                                                                    |                  |
| Curs Demo<br>2022-2023      |                                                                                                    |                  |
|                             |                                                                                                    |                  |
|                             | Suport Moodle Training Moodle Contact                                                                                                    | ↓                |
|                             | Manual Pentru Studenti Training Pentru Profesori chias. Soport Scuberin goosanin 200<br>Manual Pentru Studenti Training Pentru Profesori | Write a message  |
| Contact site support        | You are logged in as Demo User EN (Log out) Powered by Moodle                                                                            | 4                |

Figure 36 - Send a message (2)

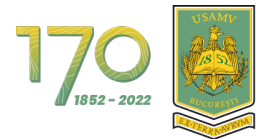

#### The message was sent (Figure 37).

| 170 B CHARLEN CALL STREAM AND A CONTRACT HOME Dashboard My courses Faculties - | Contact                                                                                              |                                       | 40                       | D •   |
|--------------------------------------------------------------------------------|----------------------------------------------------------------------------------------------------|---------------------------------------|--------------------------|-------|
| Dashboard                                                                      |                                                                                                    |                                       | C D Demo User FR Offline |       |
| Timeline                                                                       |                                                                                                    |                                       | 27 November              |       |
| Next 7 days Sort by dates                                                      | Search by activity type o                                                                            | r name                                | Your text here           | 07:33 |
|                                                                                | =                                                                                                    |                                       | TOUR LOAK THEFE          |       |
|                                                                                | No activities require action                                                                         |                                       |                          |       |
|                                                                                |                                                                                                    |                                       |                          |       |
| Recently accessed courses                                                      |                                                                                                    |                                       |                          |       |
|                                                                                |                                                                                                    |                                       |                          |       |
| 2022-2023                                                                      |                                                                                                    |                                       |                          |       |
|                                                                                |                                                                                                    |                                       |                          |       |
|                                                                                | Suport Moodle Training Moodle                                                                        | Contact                               |                          |       |
|                                                                                | Manual Pentru Profesori Training Pentru Administ<br>Manual Pentru Studenti Training Pentru Profesori | atori Email: Suport.Academic@Usamv.Ro |                          |       |
|                                                                                |                                                                                                    |                                       | Write a message          |       |
| Contact site support                                                           | You are logged in as Demo User EN (Log out)                                                          | Powered by Moodle                     |                          | 1     |

Figure 37 - Send a message (3)